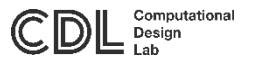

### FreeFEM ++ Tutorial for Structural Optimization

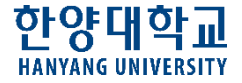

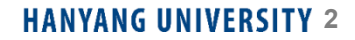

- FreeFEM++ C++ 로 개발되었으며 작동 언어 또한 C++ 로 구성
- 1D, 2D, 3D 및 3D 비선형 다중 물리 시스템을 위한 편미분 방정식 Solver
- FREEFEM Heat Transfer Acoustics System of Elasticity System of Fluid

오픈 소스 코드 / 무료 배포 소프트웨어로서의 장점이 있으나 해석 결과에 대한 책임을 지지 않음

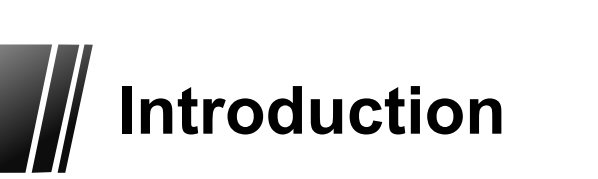

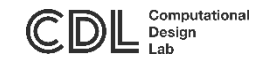

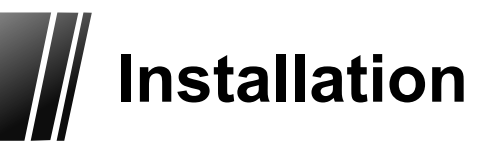

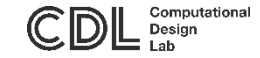

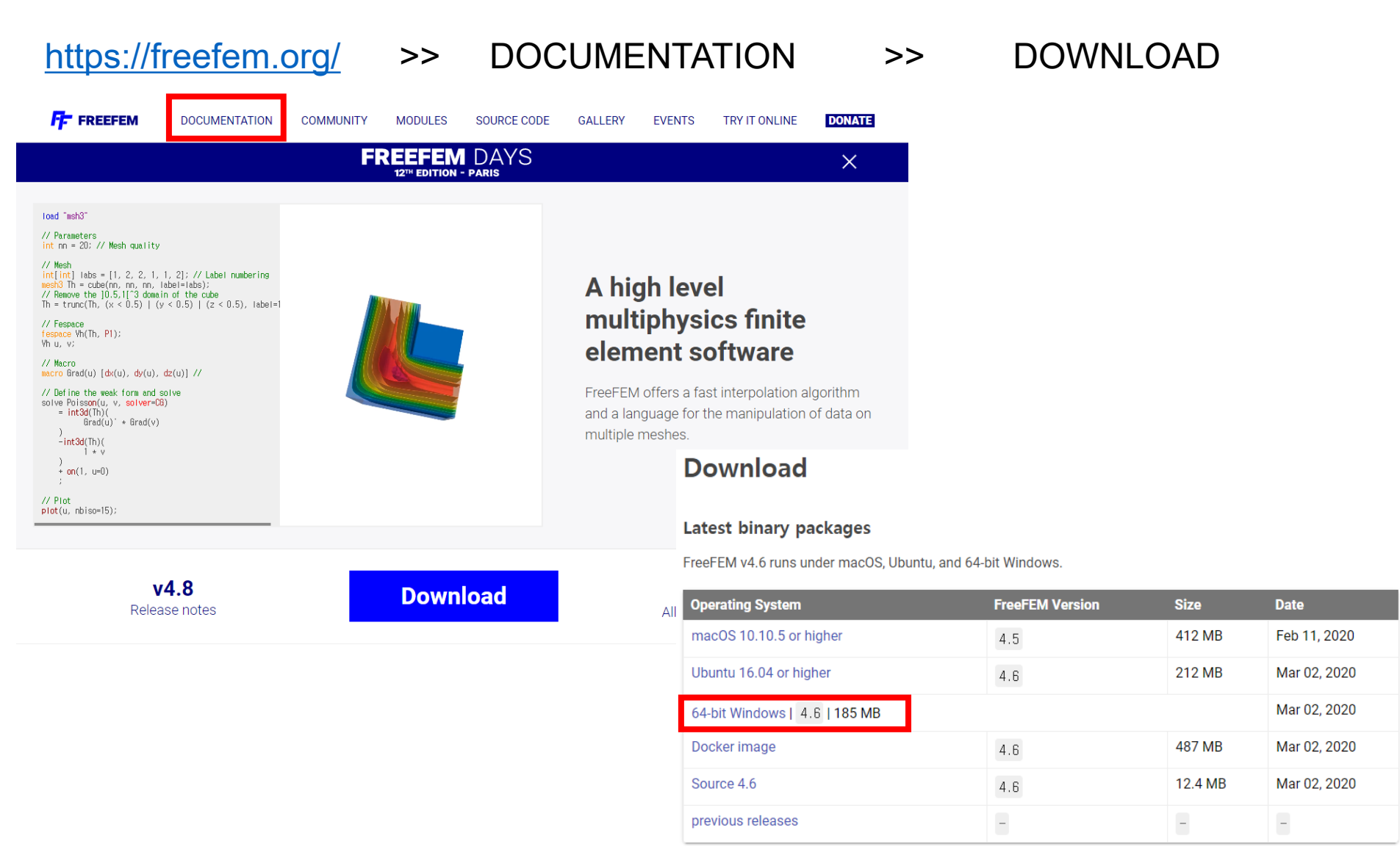

#### HANYANG UNIVERSITY 3

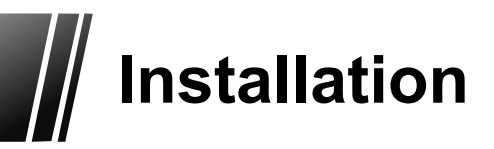

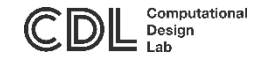

#### Setup file >> Select Additional Tasks >> Next >> Install

| ← → ~ ↑ ▲ → ₩F            | PC > 로컬 디스크 (C:) |                                            | ٽ ~            | 으로 | 걸 티스크 (C:) 검색 |          |
|---------------------------|------------------|--------------------------------------------|----------------|----|---------------|----------|
| 구성 ▼ 새 풀더                 |                  |                                            |                |    |               | ?        |
| > 🧱 동영상                   | ^ 이클 ^           | 수정한 날짜                                     | 유형             | 크기 |               | ^        |
| > 付 문서                    | \$WINDOWS.~BT    | 2020-09-09 오전 8:49                         | 파일 폴더          |    |               |          |
| > 🔜 바탕 화면                 | \$WinREAgent     | 2020-09-07 오후 7:10                         | 파일 풀더          |    |               |          |
| > 📰 사진                    | Autodesk         | 2020-11-03 오후 2:13                         | 파일 폴더          |    |               |          |
| > 🎝 음악                    | backup           | 2020-07-08 오후 8:11                         | 파일 볼더          |    |               |          |
| > 🏪 로컬 디스크 (C:)           | Fonts            | 2020-09-07 오후 10:14                        | 파일 폴더          |    |               |          |
| > 👝 로컬 디스크 (D:)           | Kings            | 2020-09-28 모두 6:12                         | 파일 줄너<br>파이 주다 |    |               |          |
| > 👝 USB 드라이브 (E:)         | MathPage         | 2020-09-07 오후 10:14<br>2020-09-07 오후 10:14 | 파일 폴더          |    |               |          |
| > USB 트라이브 (F)            | MATS             | 2020-11-03 오후 1:54                         | 파일 폴더          |    |               |          |
| , <b>1</b> 000 = 1 1= (c) | MSOCache         | 2019-11-21 오후 7:23                         | 파일 콜더          |    |               |          |
| > 🂣 네트워크                  | Office Support   | 2020-09-07 오후 10:14                        | 파일 쫄더          |    |               |          |
|                           | OneDriveTemn     | 2020-05-07 9主4:59                          | 파익 폭더          |    |               | × .      |
| 파일 이름(N): FreeFE          | M-4.6-win7-64    |                                            |                |    |               | ~        |
| 파일 형식(T): Applica         | ation            |                                            |                |    |               | ~        |
|                           |                  |                                            |                |    |               |          |
|                           |                  |                                            |                |    |               |          |
| ▲ 폭터 스키키                  |                  |                                            |                | 저장 | (S) 취소        |          |
| · 걸니 감기기                  |                  |                                            |                |    | (0)           | <u> </u> |
|                           |                  |                                            |                |    |               |          |
|                           |                  |                                            |                |    |               |          |
|                           |                  |                                            |                |    |               |          |
|                           |                  |                                            |                |    |               |          |
|                           |                  |                                            |                |    |               |          |
|                           |                  |                                            |                |    |               |          |
|                           |                  |                                            |                |    |               |          |
|                           |                  |                                            |                |    |               |          |
|                           |                  |                                            |                |    |               |          |
|                           |                  |                                            |                |    |               |          |
|                           |                  |                                            |                |    |               |          |
|                           |                  |                                            |                |    |               |          |

Program 설치 path에 한글이 포함되지 않도록 주의 Ex . (C:\Users\Documents\<mark>프로그램</mark>\FreeFem++)

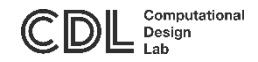

# C++ Editor (Notepad++)

FreeFEM++의 Input code 편집기로 사용

Notepad++ Download

(https://notepad-plus-plus.org/downloads/v7.9.3/)

| ₩ Notepad++ v7.9.3 설치                                      | -                                                                                                    | -       | ×  |  |  |  |  |
|------------------------------------------------------------|----------------------------------------------------------------------------------------------------|---------|----|--|--|--|--|
| 구성<br>설                                                    | <b>영 요소 선택</b><br>치하고자 하는 Notepad++ v7,9,3의 구성 요소를 ·                                                                             | 선택해 주세요 | ٤. |  |  |  |  |
| 설치를 원하시는 구성 요소를 선택하며 주시기 바랍니다. 계속하시려면 '다음' 버튼을 눌러 주세<br>요. |                                                                                                    |         |    |  |  |  |  |
| 설치 형태 선택:                                                  | 사용자 정의                                                                                                    | `       |    |  |  |  |  |
| 구성요소 직접 선택:                                                | ● ✓ Auto-completion Files<br>● ✓ Function List Files<br>● ✓ Plugins<br>● ✓ Auto-Updater<br>● ✓ Plugins Admin<br>● ✓ Localization |         |    |  |  |  |  |
| 필요한 디스크 공간: 10,7 MB                                        | 상세 설명을 보고 싶으신 부분에 마우스를 올려                                                                                                    | 놓으세요,   |    |  |  |  |  |
| Software is like sex; It's better who                      | Software is like sex: It's better when it's free                                                                                 |         |    |  |  |  |  |
|                                                            | < 뒤로 다음 >                                                                                                    | 취소      |    |  |  |  |  |

#### Download 64-bit x64

- Installer | GPG Signature
- Portable (zip) | GPG Signature
- Portable (7z) | GPG Signature
- Mini-portable (7z) | GPG Signature

언어 한글 추가 Localization >> Korean

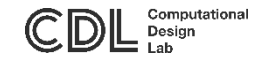

# Notepad++ FreeFem ++ 실행 설정

Notepad ++ 실행 >> 단축키 "enter" + "F5" >> 클릭 "…" >>In FreeFEM++ 경로의 "launch++" 파일 선택 후 "저장" >>FreeFem++를 실행할 단축키 설정 (ex."alt"+"shift"+"R")

| *new 1 - Notepad++                                                                                |                                                                             |                                                                                  |  |
|---------------------------------------------------------------------------------------------------|-----------------------------------------------------------------------------|----------------------------------------------------------------------------------|--|
| 파일(F) 편집(E) 찾기(S) 보기(V) 인코딩(N) 언어(                                                                | (L) 설정(T) 도구(O) 매크로 실행 플러그인 창관리 ?                                           |                                                                                  |  |
| 🕞 🚽 🗎 🖷 🕞 🕞 🚔   🗶 🖻 🛅 🗩 🗲   #                                                                     | 🛍 🍇   🔍 🔍   🖾 🖾   🎫 🏾 🏋 🖾 🗶 🖄 🖾 🜰   💽 🗉 🕨                                   |                                                                                  |  |
| 파일(F) 편집(E) 찾기(S) 보기(M) 연료당(M) 연어(<br>• 문 문 문 전 (E) 찾기(S) 보기(M) 연료당(M) 연어(<br>• 마아씨 12)<br>1<br>2 | (1) 설정(T) 도구(O) 매크로 실행 플러그인 장관리 ?<br>■ 월 역 역 도 드 드 기 표준 전 원 관 대 이 이 )<br>실행 | 단축키 ×<br>이름 FreeFem++<br>□ CTRL<br>+ ♥ SHIFT + R ✓<br>▲LT<br>확인 취소<br>단축키가 겹칩니다! |  |
|                                                                                                   |                                                                             |                                                                                  |  |
| Normal text file                                                                                  | length : 2 lines : 2 Ln : 2 Col : 1 Pos : 3                                 |                                                                                  |  |

Notepad++ 창에서 단축키를 이용해 바로 FreeFem++ 실행가능

HANYANG UNIVERSITY 6

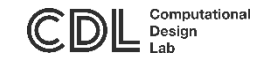

## Notepad++ FreeFem 형식 설정 추가

형식 설정 : FreeFEM 코드 텍스트를 형식에 따라 색을 부여

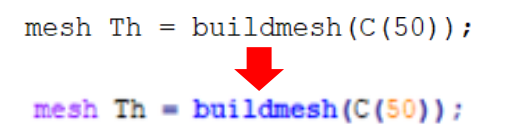

#### 설정 >> 형식설정

| 📔 *new 1 - Notepad++                 |                      |                   |
|--------------------------------------|----------------------|-------------------|
| 파일(E) 편집(E) 찾기(S) 보기(V) 인코딩(N) 언어(L) | 설정(T) 도구(O) 매크로 실행 풀 | 5러그인 창관리 <u>?</u> |
| 🕞 🚽 🔚 🖷 🕞 🕞 🚔   🕹 🛍 🌔   Ə 🧲   🗰 (    | 환경 설정                | 🔊 🔊 🖿 💿 💿 💀       |
| 🔚 new 1 🗵                            | 형식 설정                |                   |
| 1                                    | 단축키 설정               |                   |
| 2                                    | 가져오기                 | >                 |
| 3                                    |                      | -                 |
|                                      | 팝업 컨텍스트 메뉴 편집        |                   |
|                                      |                      |                   |

#### 언어/형식/사용자확장자/사용자정의 키워드(형식 Instruction word, Type word) (<u>http://www3.freefem.org/ff++/color-syntax-win.pdf</u>)에 나와있는 설정 및 키워드 저장 후 닫기

| 형식 설정                                     |                                                                      |                                                                                                    | ×                                                                                                    | C++ : TYPE WORD                                                                                                    |                 |                                                                                                  |
|-------------------------------------------|----------------------------------------------------------------------|----------------------------------------------------------------------------------------------------|----------------------------------------------------------------------------------------------------|----------------------------------------------------------------------------------------------------|-----------------|--------------------------------------------------------------------------------------------------|
| 테마 선택                                     | 택: Default (stylers.xml)                                             | $\checkmark$                                                                                                    |                                                                                                    | 색상 형식                                                                                                    | _ 글꼴 형식 _       |                                                                                                  |
| 언어:                                       | 형식:                                                                  | C++ : INSTRUCTION WORD                                                                                                    |                                                                                                    |                                                                                                    |                 |                                                                                                  |
| Global Styles 🔺<br>ActionScript           | DEFAULT<br>INSTRUCTION WO                                            | 색상 형식                                                                                                    | 글꼴 형식                                                                                                    | 글자색                                                                                                    | 글꼴이             | 기름: ~                                                                                            |
| ADA<br>ASN.1<br>asp                       | TYPE WORD<br>NUMBER<br>STRING                                        | 글자색                                                                                                    | 글꼴이름: ~                                                                                                    | 배경색                                                                                                    | [] 굵게<br>[] 기운( | 의 크기: 🗸                                                                                          |
| Assembly<br>autoIt<br>AviSynth<br>BaanC   | CHARACTER<br>OPERATOR<br>VERBATIM<br>DEGEV                           | 배경색                                                                                                    | ☑ 굵게<br>□ 기울임 크기: ✓                                                                                                    |                                                                                                    | [] 밑쭐           |                                                                                                  |
| bash<br>Batch                             | COMMENT<br>COMMENT LINE                                              |                                                                                                    |                                                                                                    |                                                                                                    |                 |                                                                                                  |
| BlitzBasic                                | COMMENT DOC                                                          | 기본 키워드                                                                                                    | 사용자정의 키워드                                                                                                    | 기본키워드                                                                                                    | ^               | ·용사성의 키워드                                                                                        |
| C++<br>C#<br>Caml<br>CMakeFile<br>COBOL ✓ | COMMENT DOC KE<br>COMMENT DOC KE<br>PREPROCESSOR C<br>PREPROCESSOR C | alignof and and_eq bitand bitor<br>break case catch compl const_cast<br>continue default delete do<br>dynamic_cast else false for goto if<br>namespace new not not eq nullptr | <ul> <li>P0 P1 P2 P3 P4 P5 P1dc P2dc P3dc</li> <li>P4dc P5dc RT0 RT1 RT2 RT3 RT4</li> <li>RT5</li> <li>macro plot int1d int2d solve</li> <li>movemesh adaptmesh trunc</li> </ul> | alignas asm auto bool char char16_t<br>char32_t class clock_t concept const<br>consteval constexpr constinit<br>decltype double enum explicit<br>export extern final float friend inline | + if            | nesh real fespace varf matrix<br>problem string border complex<br>fstream of <sub>1</sub> stream |
| 기본 확장자:                                   | 사용자 확장자:                                                             |                                                                                                    |                                                                                                    | L                                                                                                    |                 |                                                                                                  |
| cpp cxx cc h hh hţ                        | + edp                                                                | 저장 후 닫기                                                                                                    | 취소 투명도                                                                                                    |                                                                                                    |                 | HANYANG UNIVERSITY                                                                               |

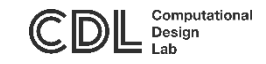

# 실행 예제

#### FreeFEM++ 가이드에 다양한 예제 제공 (<u>http://www3.freefem.org/ff++/color-syntax-win.pdf</u>)

In page.23, 2-D PDE: Poisson

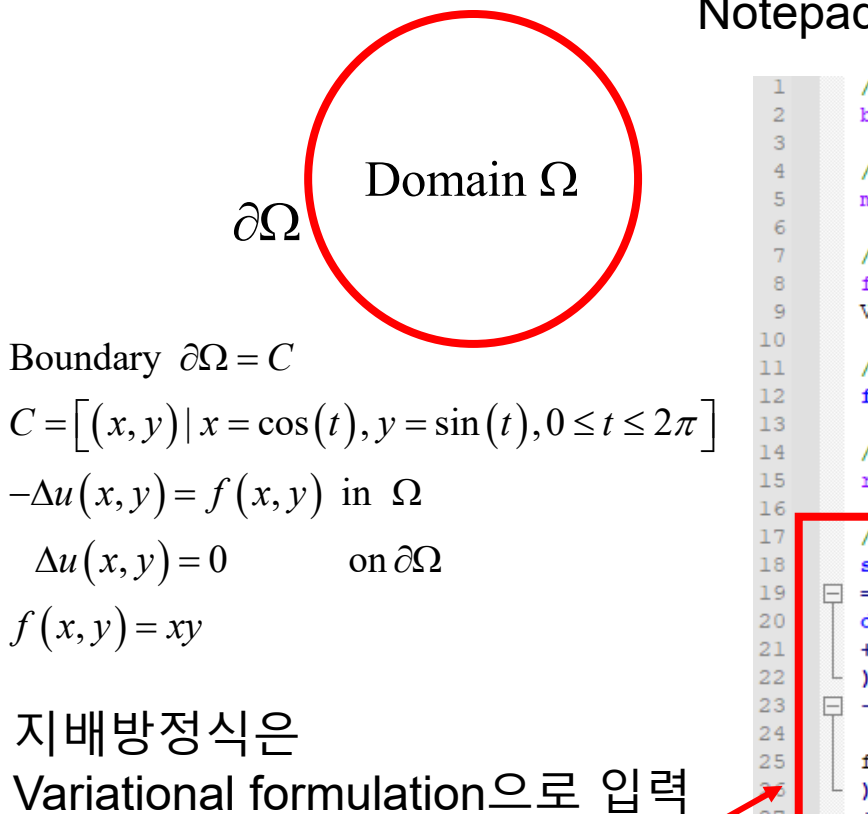

```
\int_{T_h} \left( \frac{\partial u}{\partial x} \frac{\partial v}{\partial x} + \frac{\partial u}{\partial y} \frac{\partial v}{\partial y} \right) dx dy = \int_{T_h} f v dx dy
```

### Notepad++ 에서 새파일 >> 다른이름으로 저장(\*.edp)

// Define mesh boundary
border C(t=0, 2\*pi) {x=cos(t); y=sin(t);}
// The triangulated domain Th is on the left side of its boundary
mesh Th = buildmesh(C(50));

// The finite element space defined over Th is called here Vh
fespace Vh(Th, P1);
Vh u, v;// Define u and v as piecewise-Pl continuous functions

// Define a function f
func f= x\*y;

// Get the clock in second
real cpu=clock();

```
// Define the PDE
solve Poisson(u, v, solver=LU)
= int2d(Th)( // The bilinear part
dx(u)*dx(v)
+ dy(u)*dy(v)
)
= - int2d(Th)( // The right hand side
f*v
```

, + on(C, u=0); // The Dirichlet boundary condition

```
// Plot the result
plot(u);
```

27

28

29

30

31 32

33

// Display the total computational time

```
cout << "CPU time = " << (clock()-cpu) << endl;</pre>
```

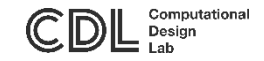

# FreeFEM++ 실행

#### Notepad ++새문서 >>파일명.edp 저장 (파일형식 all type) >>input text 붙여넣기 >>FreeFem++ 실행 (실행 단축키)

| D:#FreeFem++#optimization#poisson.edp - Notepad++ [Administrator] | Please, select a file X |                                                                            |                         |                     |        |          |                 |    |   |
|-------------------------------------------------------------------|-------------------------|----------------------------------------------------------------------------|-------------------------|---------------------|--------|----------|-----------------|----|---|
| 파일(E) 편집(E) 찾기(S) 보기(V) 인코딩(N) 언어(L) 설정(T) 도구(O)                  |                         | ← → ◇ ▲ - ◇ ULIDC ◇ 弓걸 티스크 (Dr) ◇ FreeFerman ◇ ontimization → マーパ Ontimiza |                         |                     |        |          |                 |    | 0 |
|                                                                   |                         |                                                                            |                         |                     |        |          |                 |    |   |
| poisson, edp 🛛                                                    | 구성 ▼ 새 폴더               | 구성 ▼ 새 폴더                                                                  |                         |                     |        |          |                 |    | ? |
| 1 // Define mesh boundary                                         | _ mph                   | ^                                                                          | 이름                      | 수정한 날짜              | 유형     |          | 크기              |    |   |
| <pre>2 border C(t=0, 2*pi) {x=cos(t);</pre>                       | reference               |                                                                            | cantilever-With-1-Hole  | 2021-03-09 오후 9:43  | Notepa | d++ Docu | 12KB            |    |   |
| 3                                                                 | 🔮 문서                    |                                                                            | Cantilever-With-2-Holes | 2021-03-09 오후 9:47  | Notepa | d++ Docu | ОКВ             |    |   |
| 4 // The triangulated domain Th                                   | 🔜 바탕 화면                 |                                                                            | 🔛 exam1                 | 2021-03-09 오후 9:39  | Notepa | d++ Docu | 4KB             |    |   |
| 5 mesh Th = $buildmesh(C(50));$                                   | ▶ 사진                    |                                                                            | 📓 Grip Optimization     | 2021-03-09 오후 10:14 | Notepa | d++ Docu | 15KB            |    |   |
| 6                                                                 | 사진                      |                                                                            | 📔 poisson               | 2021-03-09 오후 8:55  | Notepa | d++ Docu | 1KB             |    |   |
| 7 // The finite element space de                                  | . 첨부 파일                 |                                                                            | 📓 visualization         | 2021-03-09 오후 10:43 | Notepa | d++ Docu | 2KB             |    |   |
| 8 fespace Vh(Th, Pl);                                             |                         |                                                                            |                         |                     |        |          |                 |    |   |
| 9 Vhu, v;// Define u and v as p                                   |                         |                                                                            |                         |                     |        |          |                 |    |   |
|                                                                   |                         |                                                                            |                         |                     |        |          |                 |    |   |
| 11 // Define a function f                                         | ◆ 나운도느                  |                                                                            |                         |                     |        |          |                 |    |   |
| 12 func $f = x \cdot y;$                                          | 물 동영상                   |                                                                            |                         |                     |        |          |                 |    |   |
|                                                                   | 📓 문서                    |                                                                            |                         |                     |        |          |                 |    |   |
| 14 // Get the clock in second                                     | 바탕 화면                   |                                                                            |                         |                     |        |          |                 |    |   |
| 15 real cpu=clock();                                              | ▶ 사진                    |                                                                            |                         |                     |        |          |                 |    |   |
| 16                                                                | 🎝 음악                    |                                                                            |                         |                     |        |          |                 |    |   |
| 17 // Define the PDE                                              | 🏪 로컬 디스크 (C:)           |                                                                            |                         |                     |        |          |                 |    |   |
| 18 solve Poisson(u, v, solver=LU)                                 | 🔜 로컬 디스크 (D:)           | ~                                                                          |                         |                     |        |          |                 |    |   |
| 19                                                                | )<br>파일 이름(N)           | ): poisson                                                                 |                         |                     |        | freefem  | ++ Files (*.edp | 1  | ~ |
| 20 dx (u) *dx (v)                                                 |                         | pensen                                                                     |                         |                     |        | 0.71     |                 |    |   |
| 21 + dy (u) *dy (v)                                               |                         |                                                                            |                         |                     |        | 열기(      | 0) 🔽            | 쉬오 |   |
|                                                                   |                         |                                                                            |                         |                     |        |          |                 |    |   |
| 23 = -int2d(Th)(7) The right hand                                 | d                       |                                                                            |                         |                     |        |          |                 |    |   |
| 24 <b>I</b> *V                                                    |                         |                                                                            |                         |                     |        |          |                 |    |   |
|                                                                   |                         |                                                                            |                         |                     |        |          |                 |    |   |
| 26 + on(C, u=0); // The Dirichlet                                 |                         |                                                                            |                         |                     |        |          |                 |    |   |
| 27                                                                |                         |                                                                            |                         |                     |        |          |                 |    |   |
| 28 // Plot the result                                             |                         |                                                                            |                         |                     |        |          |                 |    |   |
| 29 <b>prot</b> (u);                                               |                         |                                                                            |                         |                     |        |          |                 |    |   |
| 30                                                                |                         |                                                                            |                         |                     |        |          |                 |    |   |
| C++ source file                                                   |                         |                                                                            |                         |                     |        |          |                 |    |   |

**TANYANG UNIVERSITY 9** 

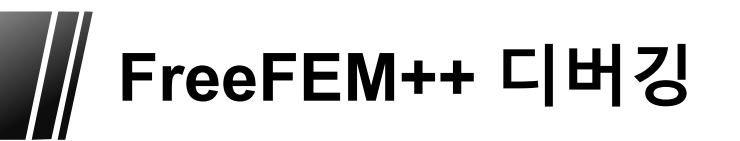

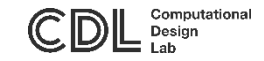

#### 프로그래밍 중 발생하는 논리적인 오류나 오타로 비정상적 연산이 발생할 때 디버깅 수행

### 흔히 발견되는 오류 출력 유형

#### 1. 오타로 인한 에러 메시지 출력

D:#FreeFem++#launchff++.exe

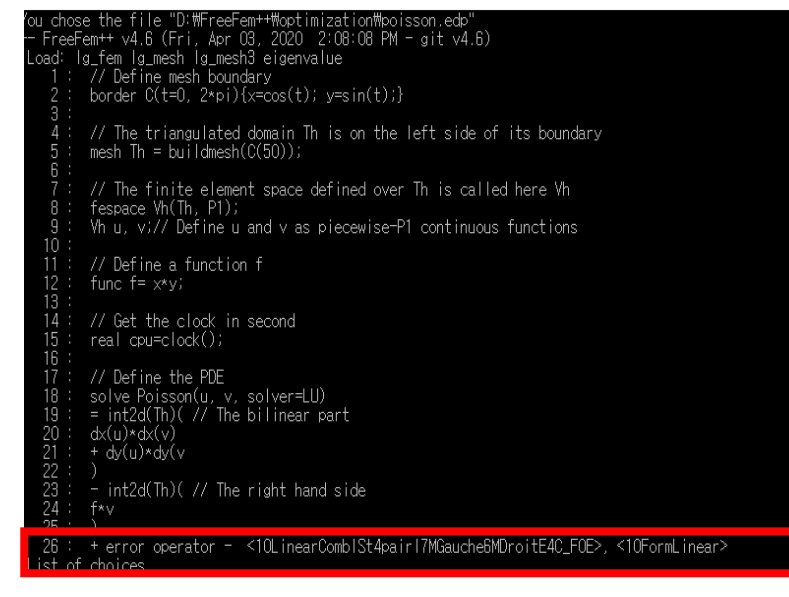

### 2. 논리 오류 등으로 인한 동작 중지 후 "?" 출력

11 : // Define a function f 12 : func f= x\*x:

D:\FreeFem++\Launchff++.exe

| 12 :                         | tunc t= x*y;                                                                                           |
|------------------------------|----------------------------------------------------------------------------------------------------|
| 13 ·<br>14 :<br>15 :         | // Get the clock in second<br>real cpu=clock();                                                        |
| 16 ·<br>17 ·<br>18 ·<br>19 · | // Define the PDE<br>solve Poisson(u, v, solver=LU)<br>= int2d(Th)( // The bilinear part<br>dr(u)dr(U) |
| 20<br>21<br>22<br>23         | + dy(u)*dy(v)<br>)<br>- int2d(Th)( // The right hand side                                              |
| 24 :<br>25 :<br>26 :<br>27 : | f*v<br>)<br>+ on(C, u=O); // The Dirichlet boundary condition                                          |
| 28<br>29<br>30               | // Plot the result<br>plot(u);<br>// Display the total associational time                              |
| 32 :                         | cout << "CPU time = " << (clock()'?                                                                    |

#### 문자열 번호 확인 후 해당 코드 열에 대한 디버깅 수행

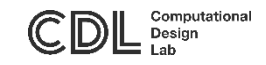

# Plot Option

FreeFEM++ Plot 창에서 "?"(=shift+/) 키를 누르면 plot option을 확인할 수 있음

L : Light on/off

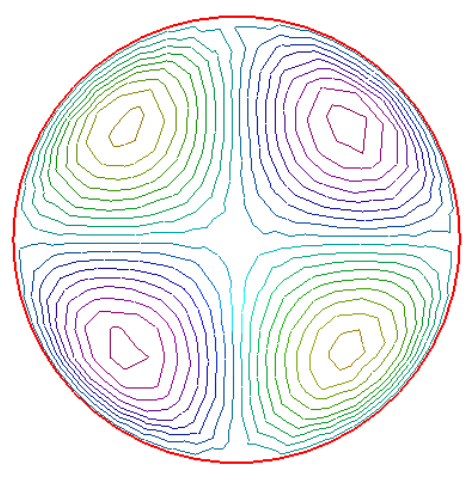

N, Shift +N : Color range

F : Filled Contour

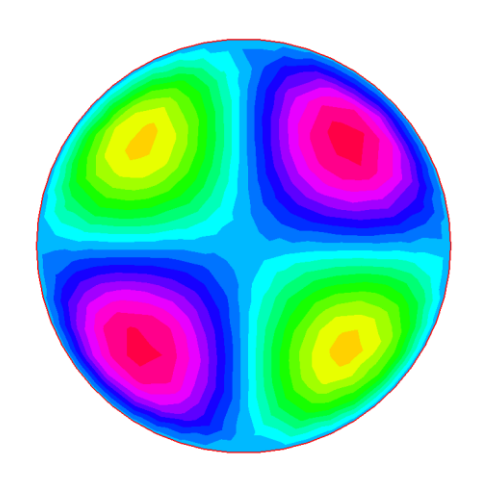

M : Mesh plot

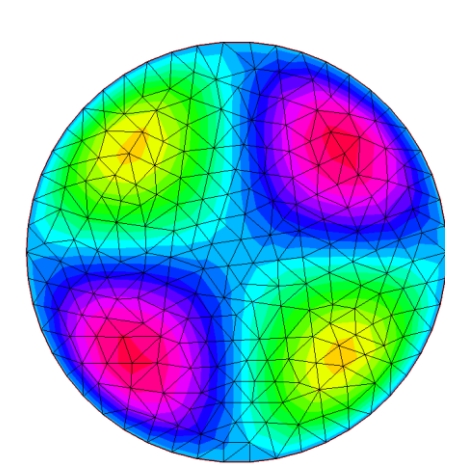

3 : 3D view

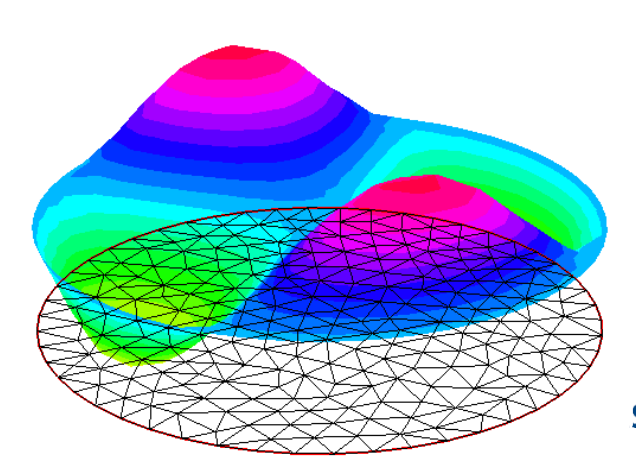

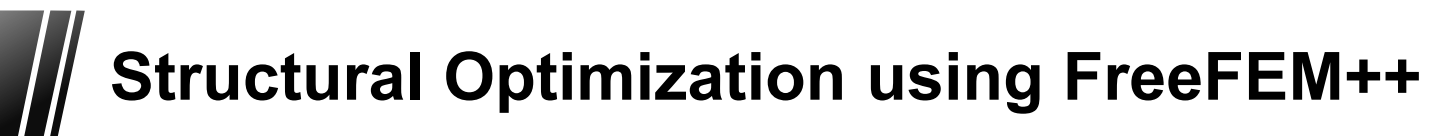

Struct Multidisc Optim (2006) 32: 173–181 DOI 10.1007/s00158-006-0017-y

#### EDUCATIONAL ARTICLE

G. Allaire · O. Pantz

#### Structural optimization with FreeFem++

Received: 23 June 2005 / Revised manuscript received: 7 September 2005 / Published online: 8 July 2006 © Springer-Verlag 2006

Abstract The aim of this paper is to show that relatively small, simple, and efficient shape optimization routines can be written using the free finite element software FreeFem + +. This is illustrated by the implementation of two classical methods: the boundary variation method and the homogenization one. Even though these routines are simple enough so that their implementation can be assigned (partially or totally) as homework to graduate students, they yield results accurate enough to be useful tools for engineers or researchers.

Keywords Shape and topology optimization · Finite element software

해당 링크에서 FreeFEM++ input code 제공 (<u>http://www.cmap.polytechnique.fr/~optopo/OptFree/</u>)

### Index of /~optopo/OptFree

| Name              | Last modified          | Size Description |
|-------------------|------------------------|------------------|
| Parent Directory  | <u>(</u>               | -                |
| 🛅 boundary-variat | ion/ 07-Sep-2005 11:10 | ) -              |
| 🛅 homogenization  | √ 07-Sep-2005 11:10    | ) -              |
| 🝸 <u>readme</u>   | 07-Sep-2005 15:16      | 6 460            |

Computationa

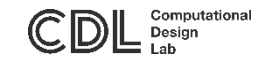

## Boundary variation method

| <u>Name</u>                | Last modified     | Size Description |
|----------------------------|-------------------|------------------|
| Parent Directory           |                   | -                |
| deformed-grip.eps          | 07-Sep-2005 10:02 | 184K             |
| grip-geo-prev.msh          | 07-Sep-2005 10:02 | 14K              |
| 🕈 g <u>rip-geo.msh</u>     | 07-Sep-2005 10:02 | 14K              |
| 🝸 g <u>rip-new.edp</u>     | 07-Sep-2005 10:02 | 14K              |
| 🝸 g <u>rip-prev.msh</u>    | 07-Sep-2005 10:02 | 53K              |
| 🝸 g <u>rip.edp</u>         | 07-Sep-2005 10:02 | 14K              |
| 🝸 g <u>rip.msh</u>         | 07-Sep-2005 10:02 | 211K             |
| 🖹 g <u>rip.txt</u>         | 07-Sep-2005 10:02 | 57K              |
| d g <u>rip0.eps</u>        | 07-Sep-2005 10:02 | 44K              |
| d grip1.eps                | 07-Sep-2005 10:02 | 255K             |
| grip2.eps                  | 07-Sep-2005 10:02 | 75K              |
| reference-grip.eps         | 07-Sep-2005 10:02 | 180K             |
| <b>?</b> visualization.edp | 07-Sep-2005 10:02 | 1.5K             |

```
Notepad ++새문서
>>파일명.edp 저장 (파일형식 all type)
>>input text 붙여넣기
>>FreeFem++ 단축키
>>Input file 실행
```

```
링크 접속
```

>> "boundary-variation"

- >> Compliance 또는 Grip (본 설명은 Grip 예제)
- >> "{예제이름}.edp" 선택 (ex. "grip-new.edp")

>>input text 복사

|                                       | 이 \ 루컨 티스크 (D·) \ FreeFerm++ \ ont     | imization           | 2               | ontimization 건성 |           |
|---------------------------------------|----------------------------------------|---------------------|-----------------|-----------------|-----------|
|                                       | •••••••••••••••••••••••••••••••••••••• |                     | . 0             | opanization E   |           |
| 구성 ▼ 새 폴더                             |                                        |                     |                 |                 | III - (?) |
| ▶ 사진                                  | 이름                                     | 수정한 날짜              | 유형              | 크기              | ^         |
| 사진                                    | Cantilever msh                         | 2021-03-09 오후 9:42  | MSH 파일          | 59KB            |           |
| 청부 파일                                 | Cantilever                             | 2021-03-09 오후 9:42  | 텍스트 문서          | 149KB           |           |
|                                       | antilever0                             | 2021-03-09 오후 9:41  | 캡슐화된 PostScript | 216KB           |           |
| H PC                                  | antilever1                             | 2021-03-09 오후 9:41  | 캡슐화된 PostScript | 278KB           |           |
| 🧊 3D 개체                               | antilever2                             | 2021-03-09 오후 9:42  | 캡슐화된 PostScript | 114KB           |           |
| 🖊 다운로드                                | antilever-geo.msh                      | 2021-03-09 오후 9:42  | MSH 파일          | 38KB            |           |
| 🚪 동영상                                 | cantilever-geo-prev.msh                | 2021-03-09 오후 9:42  | MSH 파일          | 38KB            |           |
| 🔮 문서                                  | cantilever-prev.msh                    | 2021-03-09 오후 9:42  | MSH 파일          | 60KB            |           |
| 바탕 화면                                 | Cantilever-With-1-Hole                 | 2021-03-09 오후 9:43  | Notepad++ Docu  | 12KB            | ted       |
| ➡ 사진                                  | cantilever-With-1-Hole                 | 2021-03-09 오후 9:14  | 텍스트 문서          | 78KB            | rev       |
| h = 9                                 | Cantilever-With-2-Holes                | 2021-03-09 오후 9:47  | Notepad++ Docu  | OKB             |           |
| · 근거 디스크 (C)                          | 🗋 exam1                                | 2021-03-09 오후 9:16  | 파일              | 4KB             |           |
| 도 도 일 데 그 크 (C.)                      | 📔 exam1                                | 2021-03-09 오후 9:39  | Notepad++ Docu  | 4KB             | Vol       |
| 도걸 니스크 (D:)                           | exam1.exp                              | 2021-03-09 오후 9:17  | EXP 파일          | 4KB             |           |
| · · · · · · · · · · · · · · · · · · · | * 🖻 avam1                              | 2021 02 00 0 8 0-/1 | 테스트 모셔          | AUND            | ¥         |
| 파일 이름(N): cantilev                    | ver-With-1-Hole.edp                    |                     |                 |                 | ~         |
| 파일 형식(T): All type                    | 25                                     |                     |                 |                 | ~         |
|                                       |                                        |                     |                 |                 |           |

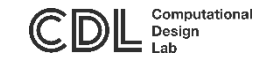

# Implementation (Grip)

#### FreeFEM++ 동작 예시

| al sectors         |                                                                                                    |
|--------------------|----------------------------------------------------------------------------------------------------|
| PRO 1              | 1 100 1004 004 004 004 004 004 001 1                                                                                                    |
| G 🖓 🗄              | · · · · · · · · · · · · · · · · · · ·                                                                                                    |
| <b>N</b> i contine |                                                                                                    |
| 1.1                | ///////////////////////////////////////                                                                                                    |
| 2                  | // drip Optimization //                                                                                                    |
| . 3                | // by the boundary variation method //                                                                                                    |
| 1.4                | // Copyright 0.Pasts, G. Allaire (2005) //                                                                                                    |
| 5                  | ///////////////////////////////////////                                                                                                    |
| 1.6                |                                                                                                    |
| 7.1                | // Optimization Parameters                                                                                                    |
|                    | ist siter#03 //Wumber of iterations                                                                                                    |
| - 91               | real errelas=1.005; //Error for the resolution of the variational problems                                                                                                    |
| 10                 | real metricmsh#10.; //Metric used for the coarse mesh: Bigger=finer mesh                                                                                                    |
| 11                 | real initialstep=1.: //Initial step                                                                                                    |
| 12                 | real maxstep=1.; //Maximum step (<0 => no limit)                                                                                                    |
| 13                 | real lagrangestep=1.; //Opdating step of the Lagrange multiplier associated to the Volume's constraint                                                                                                    |
| 14                 | bool tocostinue=false; //false-start a new computation, true-costinue a previous computation                                                                                                    |
| 1.5                | otring backsphame*"grip"; //Mame under which the results are stored                                                                                                    |
| 16                 | 1st msave=1/ //Numper of iterations to be saved                                                                                                    |
| 17                 | prei volume/mei.s //~0 Constant Volume during the iterations, >0 Target Volume, <0 No Volume's constraint                                                                                                    |
| 1.0                | real pervolume=0.00) //volume penalization                                                                                                    |
| 1.7                | ERRE CHCADTONE THOUGHT                                                                                                    |
| 200                | of events we have a first state of the second                                                                                                    |
| 22.2               | // construction of the initial menn                                                                                                    |
| 10.0               | Constant any any any any any any and the second second sec |
| 2.0                | int armiting with the definition in the ball                                                                                                    |
| 10.0               | (developments) in the second start of the second start of the seco |
| 24                 | Information the state of the second state of the second state of t |
| 32.5               |                                                                                                    |
| 20                 | border a(tw).+))(xw);vwtrlabel*free;); //Left Boundary (Otimized Boundary)                                                                                                    |
| 29                 | border bilter, i) (wet/yee-b/labeleneumans)) //low Boundary (with Segmen of Free Conditions)                                                                                                    |
| 30                 | border clite(.)}(x=)*(*tryw=)*2.5*trlabel@free;};                                                                                                    |
| - 34               | border ddi(t=0.1) [s=t;y=-3.5;label=teeth;); //Teeth of the grip                                                                                                    |
| 32                 | border e(tw-1.5,0.1) (x=5;y=t;label=free;);                                                                                                    |
| 3.3                | border dd2(t=3.42fs=t;y=0.5rlabel=teeth;);                                                                                                    |
| 34                 | border c2(t=1,0)(x=1+5*t;y=3+2.5*t;label=free;); //Upper Boundary (with Neumann of Free Conditions)                                                                                                    |
| 35                 | border b2(t=1,0)(s=try=3rlabel=neumann2)r                                                                                                    |
| 3.6                | //A Hole with Dirichlet conditions (not Optimized)                                                                                                    |
| 37                 | border GammaD(tw0,2*pi)(crees(t)*2.2*3;ywsin(t)*3.2;label=dirichlet;);                                                                                                    |
| 30                 | //Optimized Boles                                                                                                    |
| 39                 | border Holel(t=0,2*pi)(s=0ee(t)*0.5*2.sy=ein(t)*0.5*2.sylabel=frees);                                                                                                    |
| 40                 | border Hole2(t=0,2*pi)[x*cos(t)*0.5*2.sy*sim(t)*0.5=1.5;label*free;);                                                                                                    |

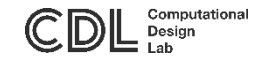

## Output data

### 프로그래밍에 따른 Mesh와 Variable 파일 출력

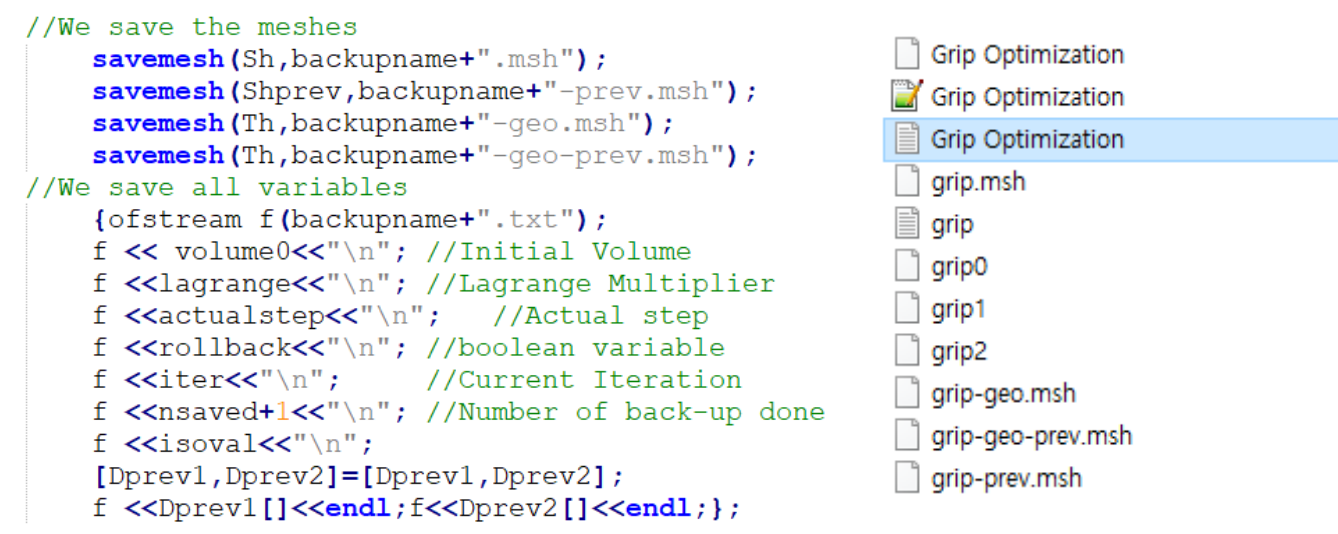

#### Grip 폴더>> Visualization.edp로 최적 모델의 변형을 도식화

| 🚰 Striftwalfem Hoptimization H-tualization .edg - Technologiad - + (Administrator)                                                                                                    | - 0 )                                                         |                              |
|----------------------------------------------------------------------------------------------------|---------------------------------------------------------------|------------------------------|
| The store will be used the off off will be a store and the store of the store and the store and the        |                                                               | 3                            |
| LOOP ALL AND SCIENCES IN THE REPORT OF A DESCRIPTION OF A DESCRIPTION OF A DESCRIPANTO OF A DESCRIPTION OF A DESCRIPTION OF A       |                                                               |                              |
|                                                                                                    |                                                               |                              |
| H multiplin, edg D                                                                                                    |                                                               |                              |
| <pre>Window Window Wind</pre> | I                                                             | Next : Enter<br>Previous : P |
|                                                                                                    |                                                               | 1                            |
| Fea source like                                                                                                    | levels 1.6% low O is O rel 1 les 1.610 alledes PEIR 1.01.6 RC |                              |

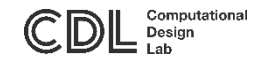

## **Cantilever optimization results**

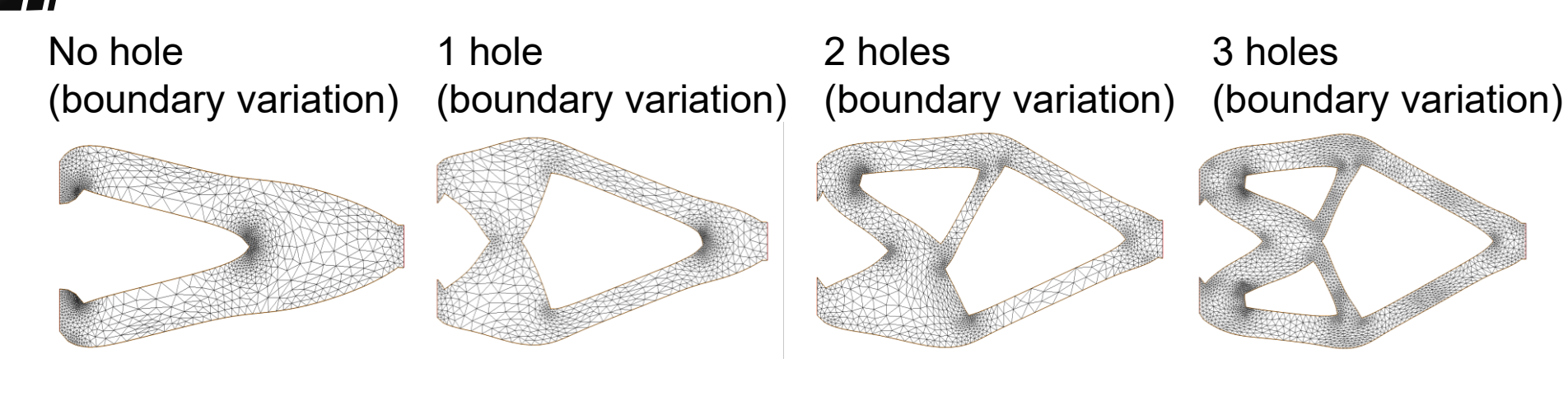

5 holes (boundary variation)

#### 6 holes (boundary variation)

8 holes (boundary variation) (Homogenization)

No hole

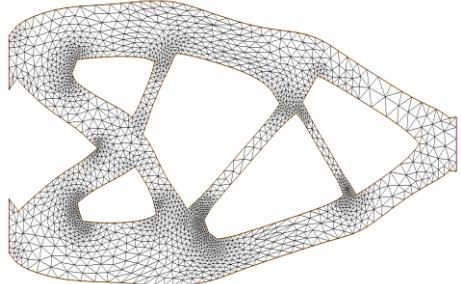

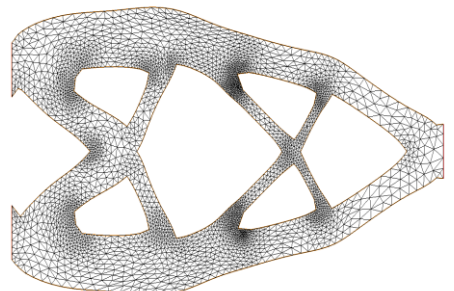

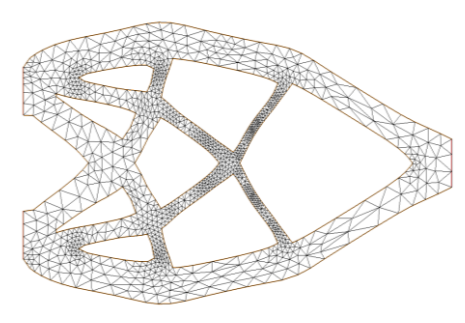

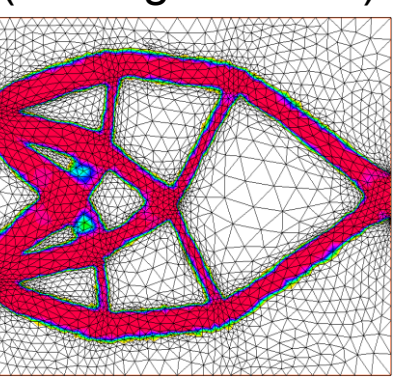

### Thank you for your attention

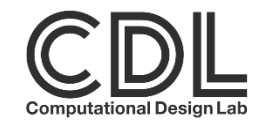